### Android Einstellungen bei Huawei Smartphones

Bei Huawei-Smartphones kann es vorkommen, dass Push-Benachrichtigungen von Messengern oder E-Mail-Apps nicht ankommen, wenn das Smartphone im Standby-Modus ist. Dieses Problem liegt an einem fehlerhaften Zusammenspiel von der Huawei-Software und dem Schlaf-Modus von Android. Für die Nutzung der blaulichtSMS-App mit Huawei-Smartphones findest du hier eine Schritt-für-Schritt Anleitung für die Konfiguration der Versionen P8 und P9.

Folgende Versionen werden in diesem Infoblatt detailliert erklärt:

- Huawei P8 (bis Version 5.1.1)
- Huawei P8 (Version 6.0)
- Huawei P9

### Huawei P8 (bis Version 5.1.1)

|      | Allgemein ALLE            |          |  |
|------|---------------------------|----------|--|
| Gerä | t                         |          |  |
| ۵    | Startbildschirmstil       | Standard |  |
| 0    | Display-Einstellungen     |          |  |
|      | Toneinstellungen          |          |  |
| 0    | Speicher                  |          |  |
| 0    | Akkuverbrauch             |          |  |
| 0    | Energiesparen             |          |  |
| 8    | Per Mobiltelefon bezahlen |          |  |
|      |                           |          |  |

Öffne die System-Einstellungen deines Huawei Smartphones. In folgenden Bereichen sind nun Einstellungen vorzunehmen.

### 1. Energiesparen

| Energiesparen                                                                                                    |   |
|----------------------------------------------------------------------------------------------------|---|
| Energieplan                                                                                                    |   |
| Ultra 26 Std. 8 Min.<br>Nur grundlegende Anruf- und Nachrichtenfunktionen zur<br>Verfügung stellen (empfohlen, wenn der Akkustand niedrig<br>ist)      | ۲ |
| Intelligent 13 Std. 53 Min.<br>CPU- und Netzwerkauslastung automatisch für eine<br>ausgewogene Leistung anpassen (empfohlen für tägliche<br>Nutzung)   | ۲ |
| Normal 12 Std. 52 Min.<br>CPU- und Netzwerkauslastung ein wenig anpassen, um die<br>Leistung zu maximieren (für Spiele und Online-Videos<br>empfohien) | 0 |
| Detaillierte Stromverbrauchsinfos                                                                                                    |   |
| Geschützte Apps<br>Zulassen, dass 8 Apps weiterhin ausgeführt werden, nachd                                                                            |   |
| Leistungsintensive Apps                                                                                                    |   |
| Verbrauch                                                                                                    |   |

Gehe in der Kategorie "Gerät" in den Menüpunkt "Energiesparen". Stelle sicher, dass die Energiesparoption "Normal" eingestellt ist. Auf keinen Fall darf hier "Ultra" eingestellt sein.

Scrolle in diesem Punkt etwas nach unten und klicke auf den Punkt "Geschützte Apps".

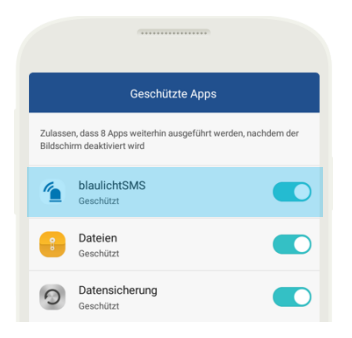

Stelle sicher, dass die blaulichtSMS-App eingetragen und aktiviert ist.

Alternativ findest du in den allgemeinen Einstellungen in der Kategorie "Datenschutz & Sicherheit" den Menüpunkt "Geschützte App" in dem du auch auf diesen Bereich kommst, um die blaulichtSMS-App als geschützt einzutragen.

| Normal 12 Std. 52 Min.<br>CPU- und Netzwerkauslastung ein wenig anpassen, um die<br>Leistung zu maximieren (für Spiele und Online-Videos<br>empfohlen) | 0 |
|----------------------------------------------------------------------------------------------------|---|
| Detaillierte Stromverbrauchsinfos                                                                                                    |   |
| Geschützte Apps<br>Zulassen, dass 8 Apps weiterhin ausgeführt werden, nachd                                                                            |   |
| Leistungsintensive Apps                                                                                                    |   |
| Verbrauch                                                                                                    |   |
|                                                                                                    |   |
| (G)<br>Einstellungen                                                                                                    |   |
|                                                                                                    |   |
|                                                                                                    |   |

| Einstellungen                                                                          |         |
|----------------------------------------------------------------------------------------|---------|
| Hoher Stromverbrauch                                                                   |         |
| Stromverbrauchs-Warnung<br>Benachrichtigen, wenn stromintensive Apps erkannt<br>werden |         |
| Verlauf stromintensive Apps                                                            |         |
| Verbindung während dem Schlaf                                                          |         |
| WLAN im Standby-Modus an                                                               | Immer > |
| Mobile Daten beim Schlafen an                                                          |         |
| Ultra                                                                                  |         |
| Ultrastromsparen-Erinnerung                                                            | Aus >   |

Gehe zurück in den Menüpunkt "Energiesparen" und scrolle nach ganz unten. Klicke dann auf das Zahnrad mit dem Titel "Einstellungen" in den Bereich "Einstellungen" innerhalb des Energiesparen Bereichs.

Stelle im Punkt "WLAN im Standby-Modus an" sicher, dass "Immer" gewählt ist - außer du verwendest generell kein WLAN. Achte auch darauf, dass der Punkt "Mobile Daten beim Schlafen an" aktiviert ist. "Ultrastromsparen-Erinnerung" wie bereits vorher erwähnt muss immer ausgeschaltet sein.

### 2. Benachrichtigungsmanager

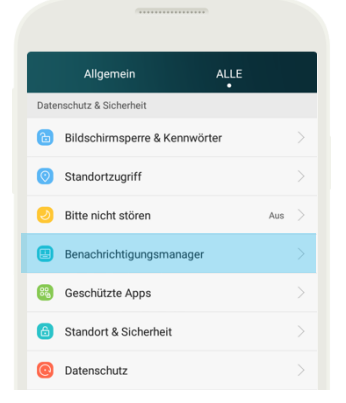

Gehe nun zurück in die allgemeinen Einstellungen und wähle in der Kategorie "Datenschutz & Sicherheit" den Punkt "Benachrichtigungsmanager". Klicke dann auf das Feld "blaulichtSMS".

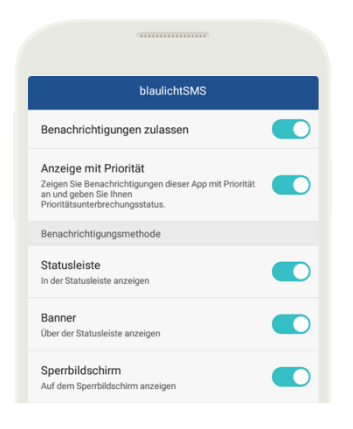

Stelle sicher, dass hier alle gelisteten Benachrichtigungen aktiviert sind.

### 3. Anwendungen verwalten

| Anwendungsinfo               |                |  |  |  |
|------------------------------|----------------|--|--|--|
| blaulichtSMS<br>Version2.3.4 |                |  |  |  |
| Stoppen erzwingen            | Deinstallieren |  |  |  |
| 🕑 Benachrichtigungen zeig    | en             |  |  |  |
| Speicher                     |                |  |  |  |
| Insgesamt                    | 23,24 MB       |  |  |  |
| Anwendung                    | 21,08 MB       |  |  |  |
|                              |                |  |  |  |

Anwendungsinfo

Telefonstatus und Identität abrufen Kurznachrichten senden Gehe nun zurück in die allgemeinen Einstellungen und wähle in der Kategorie "Apps" den Menüpunkt "Anwendungen verwalten". Scrolle dann soweit, bis die blaulichtSMS-App erscheint und klicke darauf.

Stelle hier sicher, dass das türkise Häckchen bei "Benachrichtigungen zeigen" aktiviert ist.

Scrolle danach weiter nach unten und kontrolliere, dass im Bereich "Berechtigungen" alle Berechtigungen aktiviert sind. Wenn nicht, klicke darauf und erteile alle Berechtigungen.

#### SMS oder MMS lesen Bilder und Videos aufnehmen

SMS empfangen

Diese Anwendung kann auf die folgenden Funkt

- Audio aufnehmen
- Genauer (GPS-) Standort
- Kontakte lesen
- SD-Karteninhalte ändern oder löschen SD-Karteninhalte lesen
- Internetdaten erhalten
  Netzwerkverbindungen anzeigen
  Voller Netzwerkzugriff
- Standby-Modus deaktivieren
  Vibrationsalarm steuern

### Huawei P8 (Version 6.0)

|          | Einstellungen              |     |  |
|----------|----------------------------|-----|--|
| <u>©</u> | Intelligente Unterstützung |     |  |
| 0        | Bitte nicht stören         | Aus |  |
|          |                            |     |  |
|          | Huawei-ID                  |     |  |
| 8        | Konten                     |     |  |
| G        | Google                     |     |  |
|          |                            |     |  |
| 88       | Apps                       |     |  |
|          |                            |     |  |
| 0        | Erweiterte Einstellungen   |     |  |
|          |                            |     |  |

| Erweiterte Einstellungen |  |
|--------------------------|--|
| Datum & Uhrzeit          |  |
| Sprache & Eingabe        |  |
|                          |  |
| Speicher                 |  |
| Akkumanager              |  |
|                          |  |
| Sicherheit               |  |
| Standortzugriff          |  |
|                          |  |
| Drucken                  |  |

Öffne die System-Einstellungen deines Huawei Smartphones. Gehen Sie dann in den Punkt "Erweiterte Einstellungen" und klicken Sie dann auf "Akkumanger" In folgenden Bereichen sind nun Einstellungen vorzunehmen.

### 1. Akkumanger

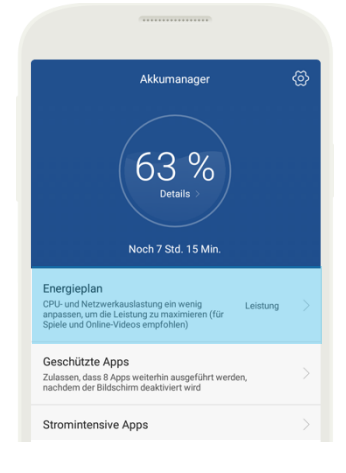

|                                                                    | (                                                                                                |   |
|--------------------------------------------------------------------|--------------------------------------------------------------------------------------------------|---|
| ×                                                                  | Energieplan                                                                                      | ~ |
| Leistung 3 St<br>CPU- und Netzw<br>die Leistung zu r<br>empfohlen) | id. 49 Min.<br>rerkauslastung ein wenig anpassen, um<br>maximieren (für Spiele und Online-Videos | 0 |
| Intelligenter<br>CPU- und Netzw<br>ausgewogene L<br>Nutzung)       | 3 Std. 53 Min.<br>erkauslastung automatisch für eine<br>eistung anpassen (empfohlen für tägliche | ۲ |
| Ultra 6 Std. 42<br>Nur grundlegeno<br>Verfügung stelle<br>ist)     | Min.<br>Je Anruf- und Nachrichtenfunktionen zur<br>n (empfohlen, wenn der Akkustand niedrig      | ۲ |
|                                                                    |                                                                                                  |   |
|                                                                    |                                                                                                  |   |

Gehe Sie nun in den Menüpunkt "Energieplan". Stelle sicher, dass unbedingt die Energiesparoption "Leistung" aktiviert ist.

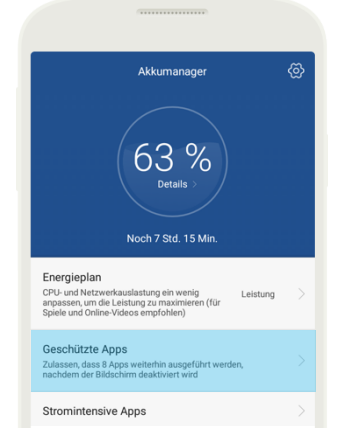

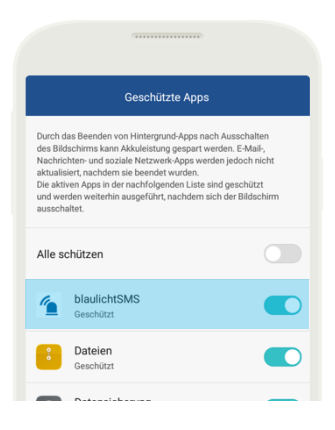

Wähle nun im Akkumanager und klicke auf den Menüpunkt "Geschützte Apps". Stelle sicher, dass die blaulichtSMS-App eingetragen und aktiviert ist.

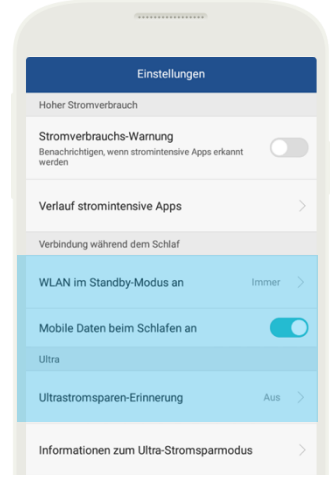

Gehe zurück in den "Akkumanager" und klicke dann auf das weiße Zahnrad ganz rechts oben. Stelle im Punkt "WLAN im Standby-Modus an" sicher, dass "Immer" gewählt ist - außer du verwendest generell kein WLAN.

Achte auch darauf, dass der Punkt "Mobile Daten beim Schlafen an" aktiviert ist. "Ultrastromsparen-Erinnerung" wie bereits vorher erwähnt muss immer ausgeschaltet sein.

### 2. Benachrichtigungsmanager

| Allgemein ALLE                |     | blaulichtSMS                                                                                                    |  |
|-------------------------------|-----|----------------------------------------------------------------------------------------------------|--|
| nschutz & Sicherheit          |     | Benachrichtigungen zulassen                                                                                         |  |
| Bildschirmsperre & Kennwörter |     | Anzeige mit Priorität                                                                                               |  |
| Standortzugriff               |     | Zeigen Sie Benachrichtigungen dieser App mit Priorität<br>an und geben Sie Ihnen<br>Prioritätsunterbrechungsstatus. |  |
| Bitte nicht stören            | Aus | Benachrichtigungsmethode                                                                                            |  |
| Benachrichtigungsmanager      |     | Statusleiste<br>In der Statusleiste anzeigen                                                                        |  |
| Geschützte Apps               |     | Banner                                                                                                    |  |
| Standort & Sicherheit         |     | over der statusreiste anzeigen                                                                                      |  |
| Datenschutz                   |     | Sperrbildschirm<br>Auf dem Sperrbildschirm anzeigen                                                                 |  |

Gehe nun ganz zurück in die allgemeinen System-Einstellungen und wähle den Punkt "Benachrichtigungsfeld & Statusleiste" und danach auf den Punkt "Benachrichtigungsmanager". Suche in der Liste "blaulichtSMS" und klicke darauf. Hier stelle sicher, dass hier alle gelisteten Benachrichtigungen aktiviert sind.

#### 3. Anwendungen verwalten

Gehe nun ganz zurück in die allgemeinen System-Einstellungen deines Smartphones und wähle den Menüpunkt "Apps". Scrolle dann soweit, bis die blaulichtSMS-App erscheint und klicke darauf.

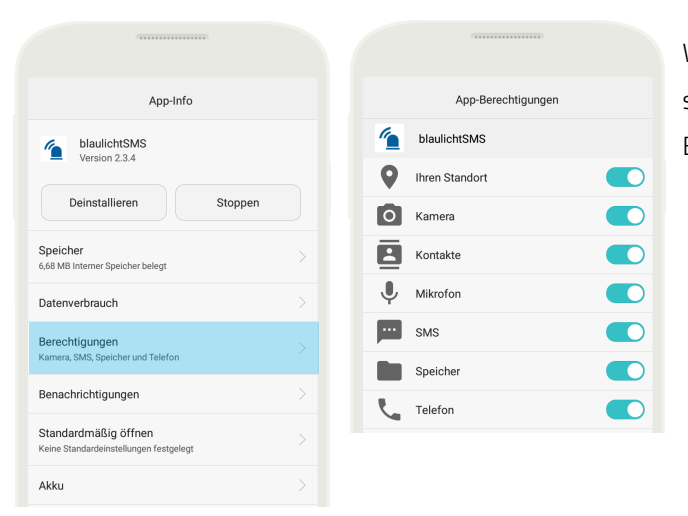

Wähle dann den Punkt "Berechtigungen". Stelle sicher, dass allen gelisteten Punkten die Berechtigung erteilt wurde.

| App-Info                                                       |  |
|----------------------------------------------------------------|--|
| blaulichtSMS<br>Version 2.3.4                                  |  |
| Deinstallieren Stoppen                                         |  |
| Speicher<br>6,68 MB Interner Speicher belegt                   |  |
| Datenverbrauch                                                 |  |
| Berechtigungen<br>Kamera, SMS, Speicher und Telefon            |  |
| Benachrichtigungen                                             |  |
| Standardmäßig öffnen<br>Keine Standardeinstellungen festgelegt |  |
| Akku                                                           |  |
|                                                                |  |

| blaulichtSMS                                                                                                    |  |
|----------------------------------------------------------------------------------------------------|--|
| Benachrichtigungen zulassen                                                                                                    |  |
| Anzeige mit Priorität<br>Benachrichtigungen dieser App können mit Priorität<br>läuten und erhalten prioritären Unterbrechungsstatus |  |
| Benachrichtigungsmethode                                                                                                    |  |
| Statusleiste<br>In der Statusleiste anzeigen                                                                                        |  |
| Banner<br>Anzeige oberhalb der Statusleiste                                                                                         |  |
| Sperrbildschirm<br>Auf dem Sperrbildschirm anzeigen                                                                                 |  |

Gehe nun wieder einen Schritt zurück und klicke auf den Punkt "Benachrichtigungen" und stelle auch hier sicher, dass alle Punkte aktiviert sind. Wenn nicht, klicke darauf damit alle Kästchen aktiviert sind.

| App-Info                                                       |         |
|----------------------------------------------------------------|---------|
| blaulichtSMS<br>Version 2.3.4                                  |         |
| Deinstallieren                                                 | Stoppen |
| Speicher<br>6,68 MB Interner Speicher belegt                   |         |
| Datenverbrauch                                                 |         |
| Berechtigungen<br>Kamera, SMS, Speicher und Telefon            |         |
| Benachrichtigungen                                             |         |
| Standardmäßig öffnen<br>Keine Standardeinstellungen festgelegt |         |
| Akku                                                           |         |

| Detaillierte Stromverbrauchsinfos       |
|-----------------------------------------|
|                                         |
| blaulichtSMS                            |
| Version: 2.3.4                          |
| Einstellungen                           |
| Stromverbrauchs-Warnung                 |
| Bei ausges. Bildschirm weiter ausführen |

Gehe nun wieder einen Schritt zurück und wähle den Punkt "Akku". Gehe hier sicher, dass der Punkt "Bei ausges. Bildschirm weiter ausführen" aktiviert ist.

### Huawei P9

|    | Einstellungen              |     |  |
|----|----------------------------|-----|--|
| C  | Intelligente Unterstützung |     |  |
| 2  | Bitte nicht stören         | Aus |  |
| -  | 1                          |     |  |
|    | HuawenD                    |     |  |
| 6  | Google                     |     |  |
|    | oogie                      |     |  |
| 88 | Apps                       |     |  |
|    |                            |     |  |

| App-Info                                                                                   |   |  |  |  |
|--------------------------------------------------------------------------------------------|---|--|--|--|
| blaulichtSMS<br>Version 2.3.4                                                              |   |  |  |  |
| Deinstallieren Stoppen erzwinger                                                           | 1 |  |  |  |
| Speicher<br>21,99 MB Interner Speicher belegt                                              |   |  |  |  |
| Datenverbrauch                                                                             |   |  |  |  |
| Berechtigungen<br>Ihren Standort, Kamera, Kontakte, Mikrofon, SMS, Speicher<br>und Telefon |   |  |  |  |
| Benachrichtigungen                                                                         |   |  |  |  |
| Standardmäßig öffnen<br>Keine Standardeinstellungen festgelegt                             |   |  |  |  |
| Akku                                                                                       |   |  |  |  |

Öffne die Einstellungen deines Huawei Smartphones und klicke auf den Menüpunkt "Apps". Suche hier die blaulichtSMS-App und klicke darauf. In folgenden Bereichen sind nun Einstellungen vorzunehmen.

### 1. Berechtigungen

|     | App-Berechtigungen |  |
|-----|--------------------|--|
| 1   | blaulichtSMS       |  |
| 9   | Ihren Standort     |  |
| 0   | Kamera             |  |
|     | Kontakte           |  |
| Ļ   | Mikrofon           |  |
| -   | SMS                |  |
|     | Speicher           |  |
| ۲., | Telefon            |  |

Klicke im Menü auf den Punkt "Berechtigungen". Aktivierte alle aufgelisteten Berechtigungen.

### 2. Benachrichtigungen

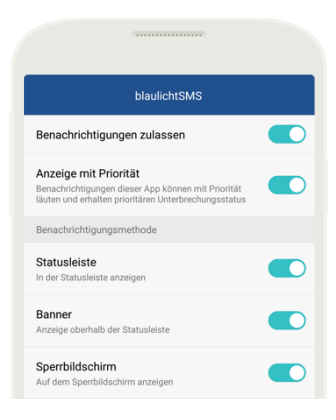

Gehe nun zurück ins Menü und klicke auf den Punkt "Benachrichtigungen". Aktiviere hier für eine optimale Nutzung alle angeführten Benachrichtigungsarten.

#### 3. Akkuverbrauch

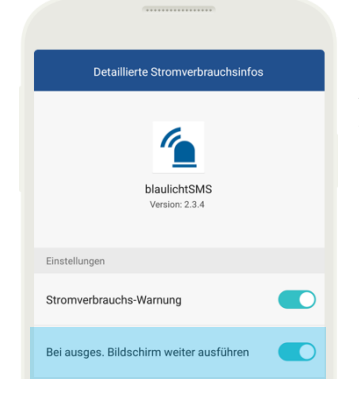

Gehe nun wieder einen Schritt zurück und klicke auf den Punkt "Akku". Beim Akkuverbrauch ist es wichtig die App auch "bei ausgeschalteten Bildschirm weiter ausführen" zu lassen. Dieser Punkt muss unbedingt aktiviert sein!

### 4. Geschützte Apps

|          | Einstellungen              |     |
|----------|----------------------------|-----|
| <u></u>  | Intelligente Unterstützung |     |
| 2        | Bitte nicht stören Au      | < a |
|          |                            |     |
| <u>*</u> | Huawei-ID                  |     |
| 2        | Konten                     |     |
| G        | Google                     |     |
|          |                            |     |
| 88       | Apps                       |     |
|          |                            |     |
| 0        | Erweiterte Einstellungen   |     |

Gehe nun in die allgemeinen Einstellungen des Smartphones und wähle den Menüpunkt "Erweiterte Einstellungen".

Hier wählst du dann den Punkt "Akkumanager". Im nächsten Schritt klickst du dann auf den Punkt "Geschützte Apps" wo du die blaulichtSMS-App suchst und diese dann durch einen Klick aktivierst und damit als geschützt einträgst.

| Erweiterte Einstellungen |  |
|--------------------------|--|
| Datum & Uhrzeit          |  |
| Sprache & Eingabe        |  |
|                          |  |
| Arbeits- & Datenspeicher |  |
| Akkumanager              |  |
|                          |  |
| Sicherheit               |  |
| Standortzugriff          |  |

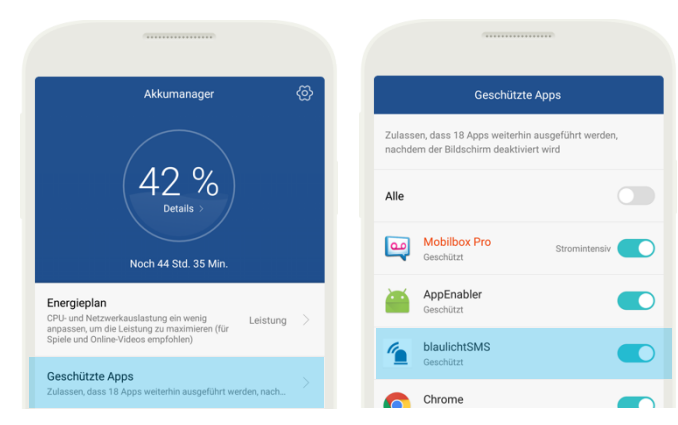